## Passaggi relativi a iscrizione corsi del Polo formativo Ambito 10

- 1. Accedere a <u>www.apprendoinrete.net</u>
- 2. Cliccare sul corso cui si intende iscriversi nella sezione: Corsi disponibili
- 3. Cliccare su: *Continua*
- 4. Registrarsi nel seguente modo:
  - a. Cliccare il pulsante Crea un account
  - b. Inserire i propri dati anagrafici accettando il modulo sulla Privacy
  - c. Cliccare su Continua
  - d. Accedere all'email indicata nell'anagrafica confermando la richiesta di registrazione in piattaforma con un click sul link (o se il link non è cliccabile dalla propria email, copiare il link su una nuova scheda)
  - e. <u>Se il corso ha ancora posti disponibili</u> (apparirà la voce: "*If you proceed you will be enrolled to this course*"), per iscriversi inserire a fianco della voce *Enrolment key* il codice di accesso: ambito10 e cliccare *Si*
  - f. <u>Se il corso non ha più posti disponibili</u> (apparirà la voce:"*This course is presently booked. If you proceed you will be placed on a waiting list and will be enrolled automatically and informed by email in case enough spaces becomes available*"), si verrà inseriti in lista d'attesa e sarà possibile iscriversi per scorrimento in caso di rinunce.

## <u>NB:</u>

- 1. il codice di accesso (ambito10) è uguale per tutte le scuola appartenenti all'ambito 10 ed ha la funzione di tutelare da attacchi online indiscriminati.
- 2. nella valutazione delle iscrizioni si terrà conto di un'equa distribuzione numerica di docenti ed ATA per ciascuna scuola appartenente all'ambito.